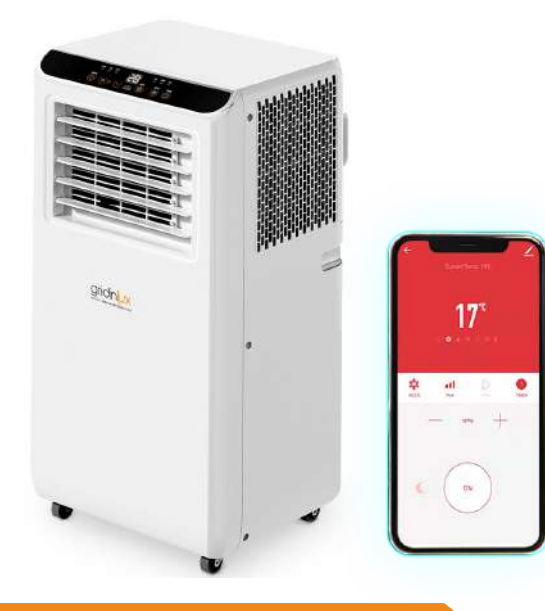

#### **DESCARGA DE LA APP Y REGISTRO**

### gridinux

#### HOMELY WIFI SMART COOL 2000

#### **CONTROL POR APP**

Desde la app, tendrás control total y absoluto de toda la actividad de este dispositivo inteligente.

A continuación detallamos la guía completa para conocer todas las prestaciones y obtener el máximo partido.

\*Se trata de una guía orientativa sujeta a actualizaciones de la aplicación. Puede haber cambios en los pantallazos debido a dichas actualizaciones.

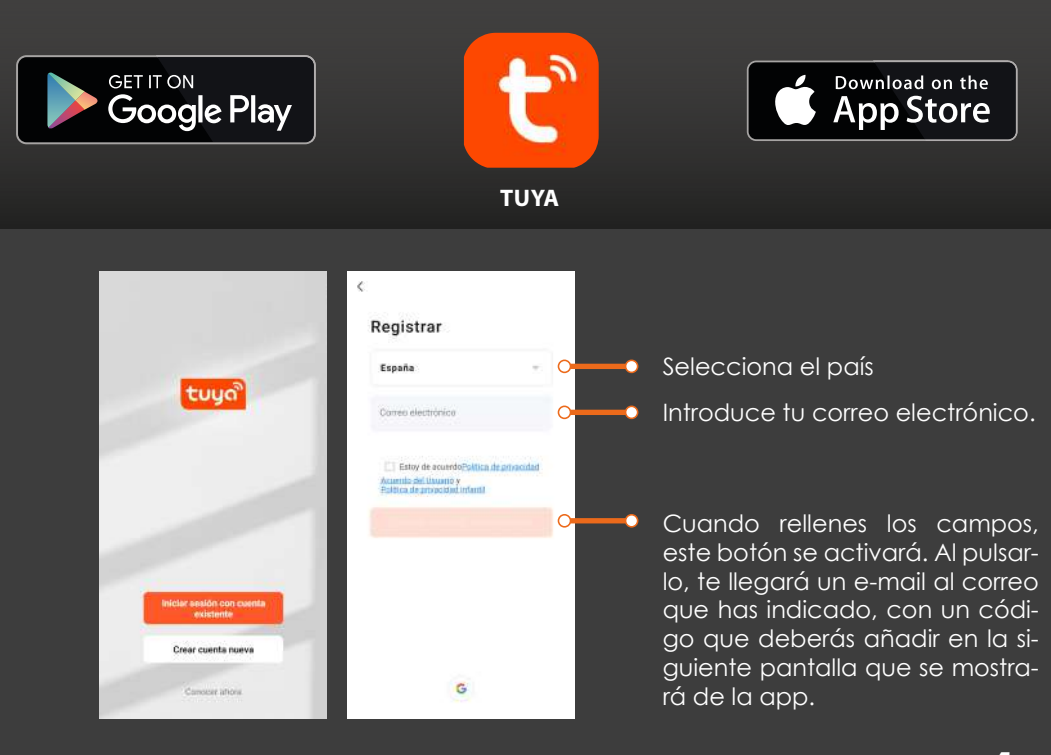

# gridin<mark>u</mark>x

#### HOMELY WIFI SMART COOL 2000

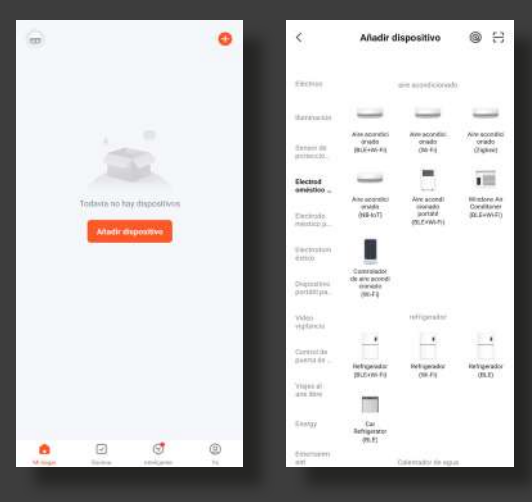

Al abrir TUYA por primera vez, pulsa el botón "AÑADIR DISPOSITIVO".

Tienes dos opciones para vincular tu dispositivo:

Opción 1 | Usando el GPS de tu móvil

**Opción 2** | Seleccionando manualmente

### OPCIÓN 1 | Usando el GPS de tu móvil

#### Nota:

Asegúrate de que en el panel del aire acondicionado la luz indicadora de Wi-Fi esté parpadeando.

En el caso de que no sea así, mantén presionado el botón "MODE" 5 segundos.

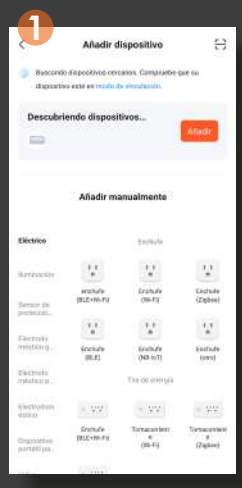

R

Activa el GPS de tu dispositivo móvil y asegúrate de estar visible para otros dispositivos.

En la parte superior aparecerá "Buscando dispositivos cercanos".

Presiona el botón naranja "Añadir".

En la siguiente pantalla podrás ver los dispositivos cercanos a ti. Elígelo presionando el botón 🕂

Selecciona la red correspondiente e introduce la contraseña de la red Wi-Fi elegida.

Cuando el dispositivo se haya añadido correctamente, presiona "Finalizar". Ya puedes empezar a gestionar tu HOMELY **WIFI SMART COOL 2000** desde la app.

| <u></u>                                  |  |
|------------------------------------------|--|
| Añadir dispositivo Finalizado            |  |
| dapantoci) atabindan                     |  |
| 527第4/2021WP51图2                         |  |
| Afadir dispositivo Finalizada            |  |
| ) illigentilisi(a) alkalata annataminini |  |
| Hamely Wifi Smart Cool 20                |  |
|                                          |  |
|                                          |  |
|                                          |  |
|                                          |  |
|                                          |  |
|                                          |  |
|                                          |  |

## gridinux

Seleccionando manualmente el dispositivo

### OPCIÓN 2

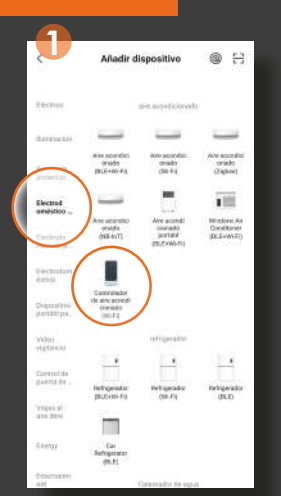

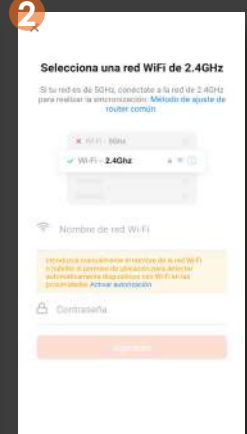

Selecciona "Electrodoméstico grande"

Elige "Controlador de aire acondicionado Wi-Fi".

Añadir dispositivo

Finalizade

Introduce el nombre de tu Red y la contraseña.

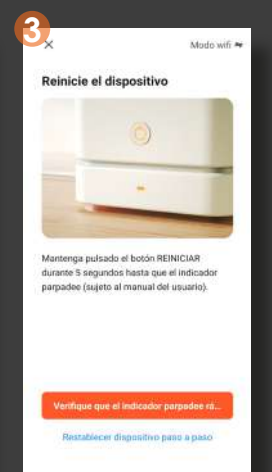

Presiona durante 5 seg. el botón MODE 🚫 y luego el botón naranja. El parpadeo debe ser rápido. Selecciona la opción de la derecha.

ga pulsado el botón REINICIAR

dee (sujeto al manual del usuario).

orobar el estado de la luz indicadora:

Parpadeo rápido

durante 5 segundos hasta que el indicada

Parpadeo lento

Reinicie el dispositivo

Elige el dispositivo con el botón 🕂 y espera a que se vincule correctamente. Después pulsa "Finalizado".

El dispositivo se ha añadido correctamente. Ahora podrás usar la App Tuya para controlarlo.

#### Nota:

Si tienes problemas para vincular el dispositivo, sigue los siguientes pasos:

- Apaga el dispositivo 10 seg.
- Reinícialo pulsando el botón MODE (<sup>(</sup>)) durante 5 seg.
- Asegúrate de que la luz indicadora de Wi-Fi parpadea.

ES

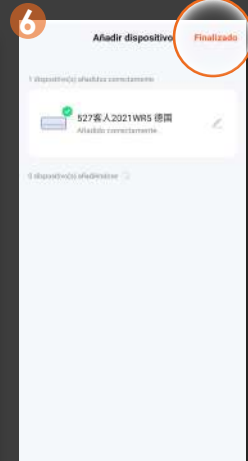

3

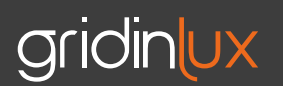

#### PROBLEMAS

Solución de problemas

| El tiempo de conexión se ha agotado | <ul> <li>Presiona "Reintentar" o vuelve a comenzar el<br/>proceso.</li> </ul>             |
|-------------------------------------|-------------------------------------------------------------------------------------------|
| No se conecta a la Red              | <ul> <li>Comprueba que la Red es 2.4 GHz</li> </ul>                                       |
|                                     | <ul> <li>Comprueba que el nombre de la red y la con-<br/>traseña son correctas</li> </ul> |
|                                     | Comprueba que la luz de Wi-Fi parpadea rápido                                             |
| La luz no parpadea                  | <ul> <li>Restablece el dispositivo pulsando 5 seg. el bo-<br/>tón MODE ()</li> </ul>      |

#### PASOS PARA REINICIAR EL DISPOSITIVO

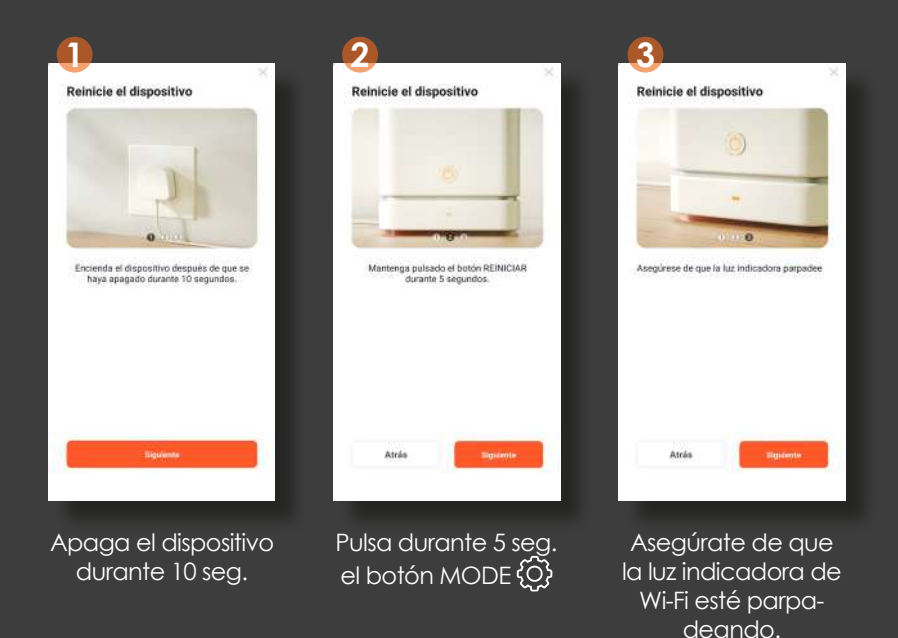

#### HOMELY WIFI SMART COOL 2000

## gridinux

ES

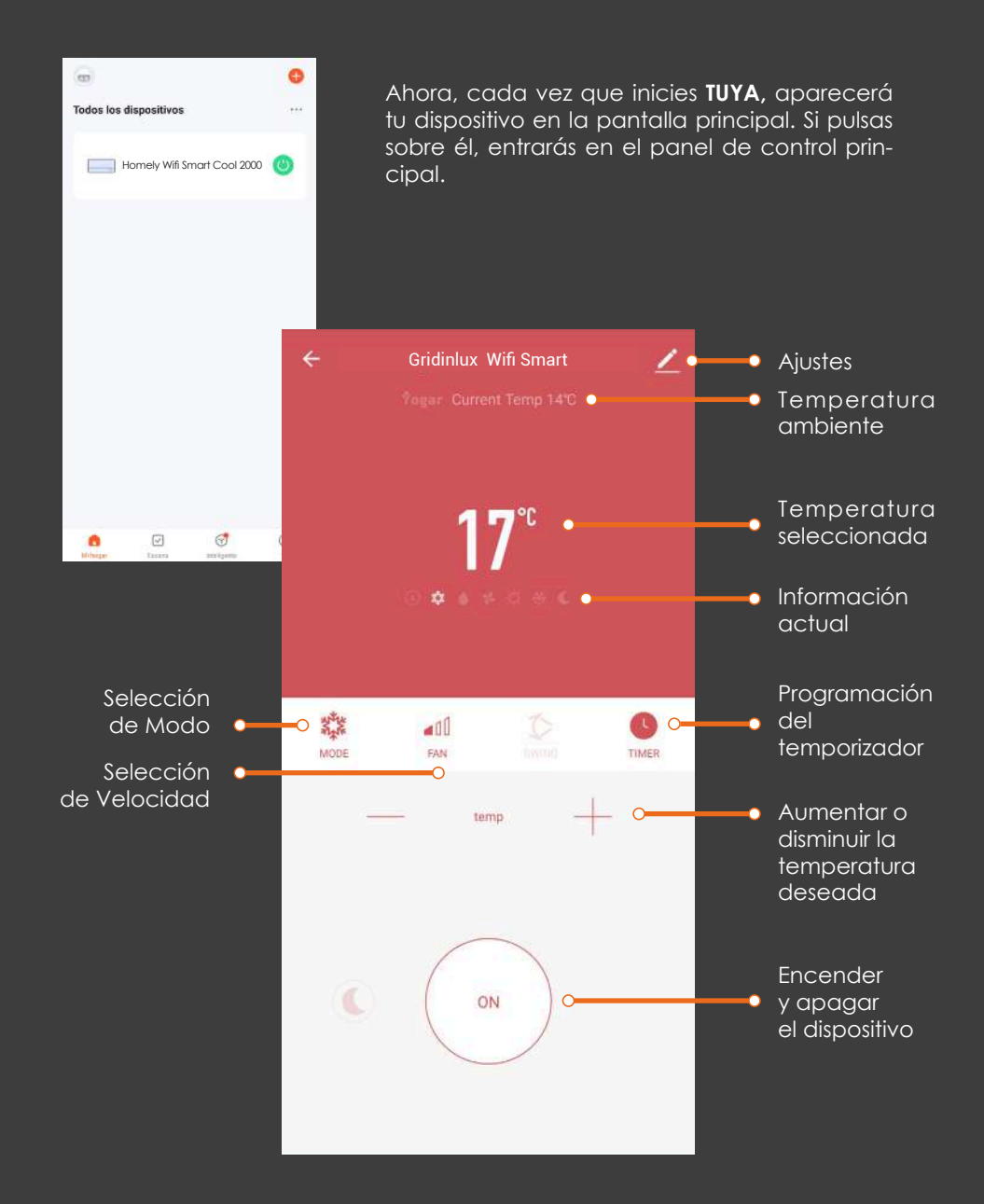

## gridinux

#### HOMELY WIFI SMART COOL 2000

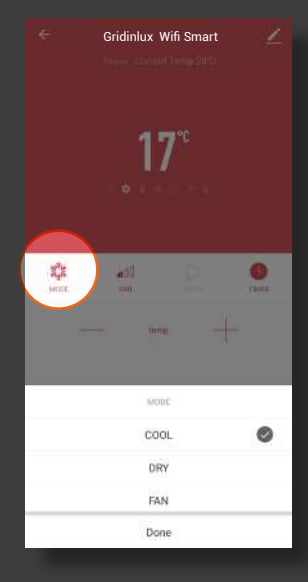

SELECCIÓN DE MODOS

Elige entre frío, ventilador y deshumidificador.

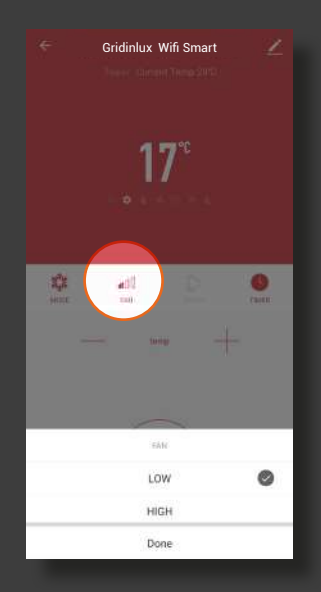

**AJUSTE DE POTENCIA** Elige entre alta y baja.

#### AJUSTES

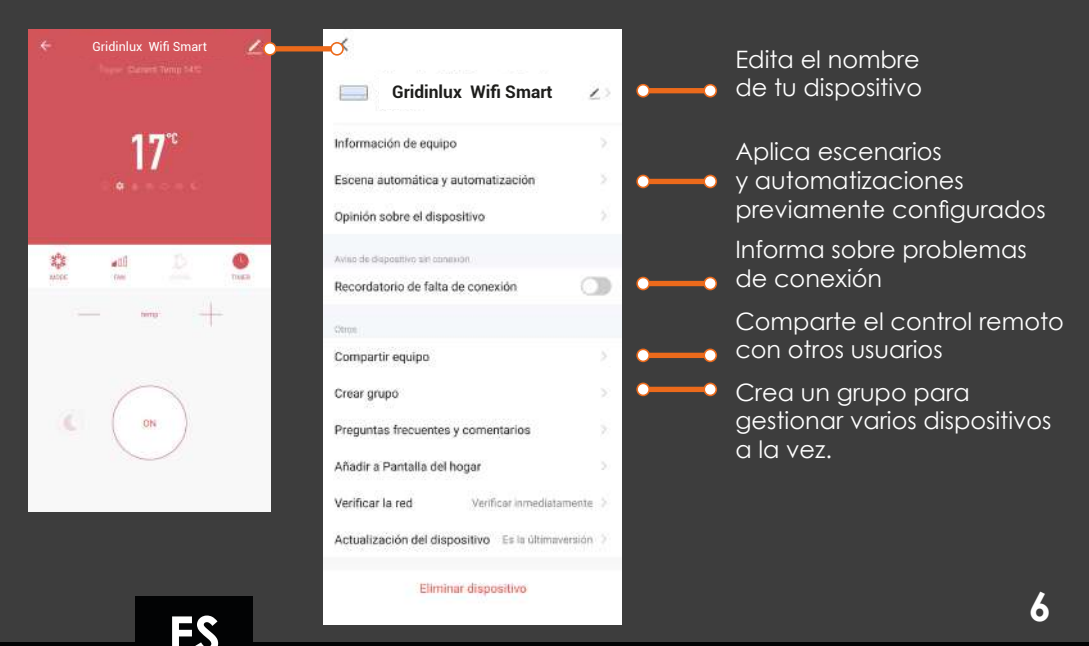

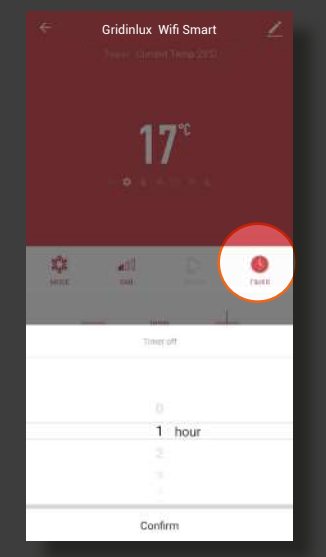

#### PROGRAMACIÓN

Define la hora del apagado cuando está encendido y del encendido si está apagado.

### gridinux

Automatización Elecute

6

#### **CREACIÓN DE ESCENAS**

En la pantalla principal de la app, pulsa el botón "Escenas" del menú inferior. Puedes crear una nueva Escena presionando el botón "Crear Escena" o el símbolo "+" de la esquina superior.

Diseña escenas en base a tus necesidades, por ejm.:

- Que se encienda cuando la temperatura ambiente sobrepase un rango definido por ti.
- Que se encienda cuando cambies de ubicación.
- Programarlo semanalmente.

#### AUTOMATIZACIÓN

Configura diferentes parámetros para que el dispositivo realice acciones automáticas.

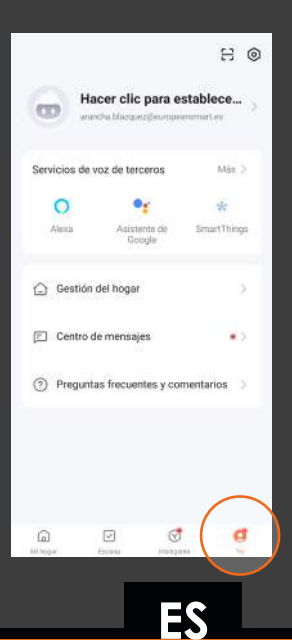

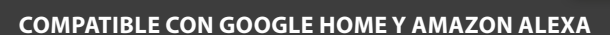

#### SINCRONIZACIÓN CON GOOGLE HOME.

Una vez enlazado el dispositivo con TUYA, puedes sincronizarlo con Google Home siguiendo los pasos propios de la aplicación para controlar el dispositivo desde el asistente.

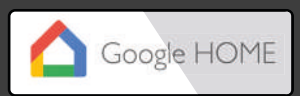

#### SINCRONIZACIÓN CON ALEXA.

Una vez enlazado el dispositivo con TUYA, puedes sincronizarlo con Alexa siguiendo los pasos propios de la aplicación para controlar el dispositivo desde el asistente.

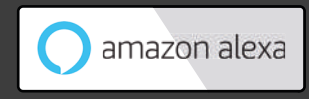

#### EJECUTE

+

目

Configura escenarios inteligentes para que el dispositivo realice algún tipo de acción y tener un mayor control del funcionamiento.

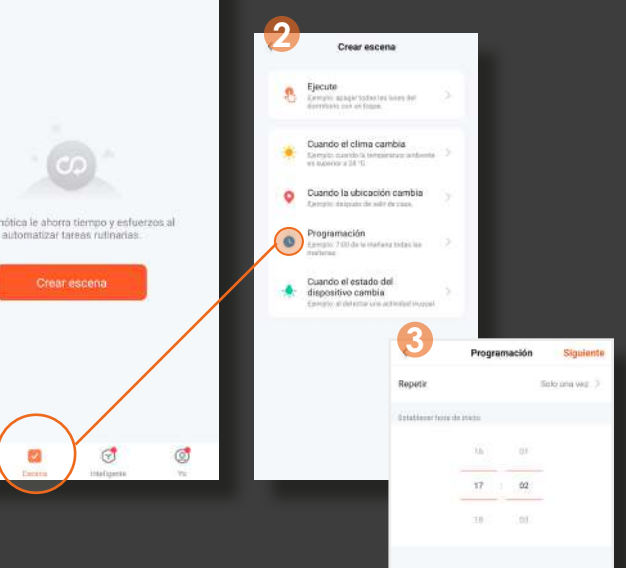